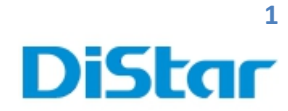

# คู่มือการใช้งาน MDVR(OFFLINE)

สำหรับ User

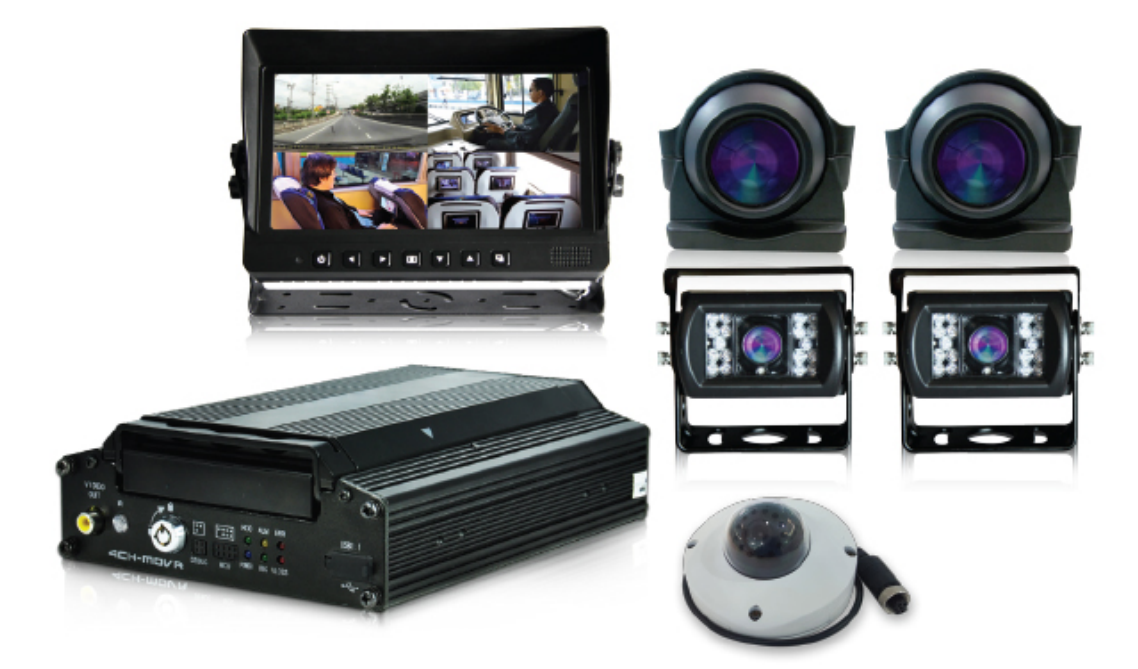

**DISTAR TECH (THAILAND) CO.,LTD.** | 38/2 ชั้นเอ็ม หมู่ 2 ถนนรัดนาธิเบศร์ ด.บางรักพัฒนา อ.บางบัวทอง จ.นนทบุรี 11110 GPS: 13.875033, 100.427549 โทร. 02 926 5858 E-mail : info@distartech.com

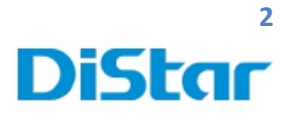

### สารบัญ

| การดูภาพย้อนหลัง ( Play Back )            | 3 |
|-------------------------------------------|---|
| การตัดและดึงคลิปเหตุการณ์ออกจากฮาดดิส     | 7 |
| การถ้างข้อมูลออกจาก SD Card หรือ Harddisk | 9 |

**DISTAR TECH (THAILAND) CO.,LTD.** | 38/2 ชั้นเอิ่ม หมู่ 2 ถนนรัดนาธิเบศร์ ด.บางรักพัฒนา อ.บางบัวทอง จ.นนทบุรี 11110 GPS: 13.875033, 100.427549 โทร. 02 926 5858 E-mail : info@distartech.com

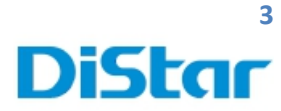

## การดูภาพย้อนหลัง ( **PlayBack** )

1. นำสาย USB To SATA Cable เสียบเข้ากับ Harddisk และเสียบเข้า คอมพิวเตอร์

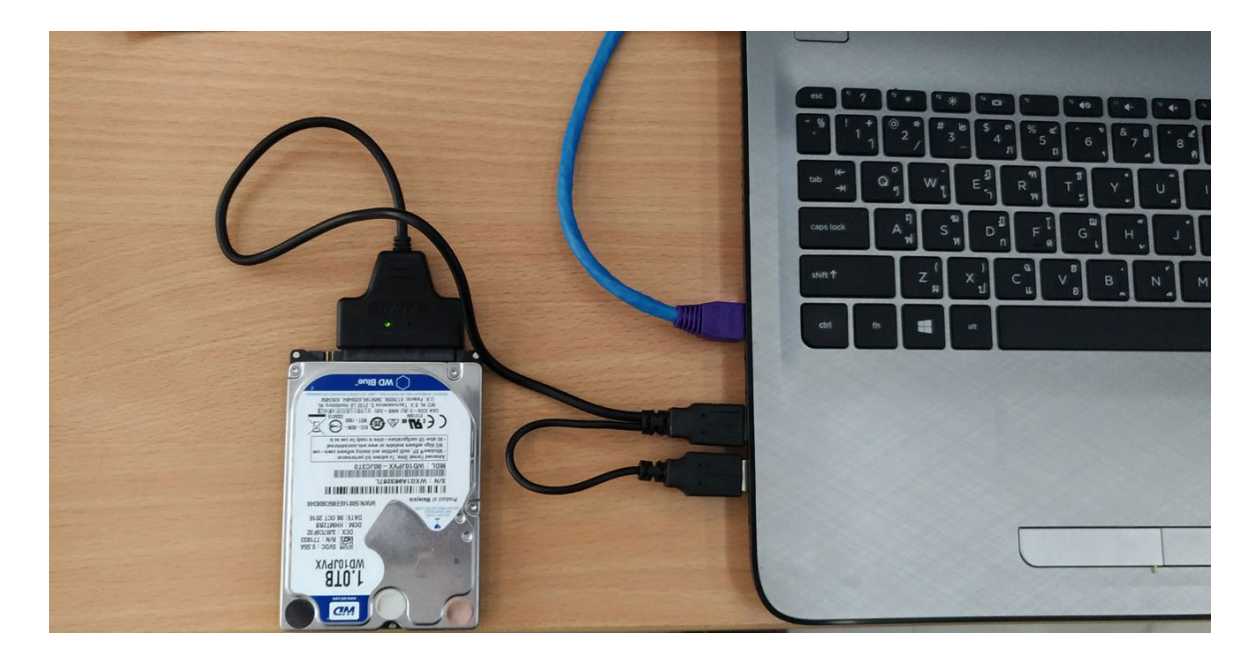

2. Download โปรแกรม <u>CEIBA2</u> จาก link ด้านล่างก่อน

http://202.183.221.87:8080/download/index.html

3. ทำการติดตั้งโปรแกรมโดยการกด Next ไปเรื่อยๆครับ

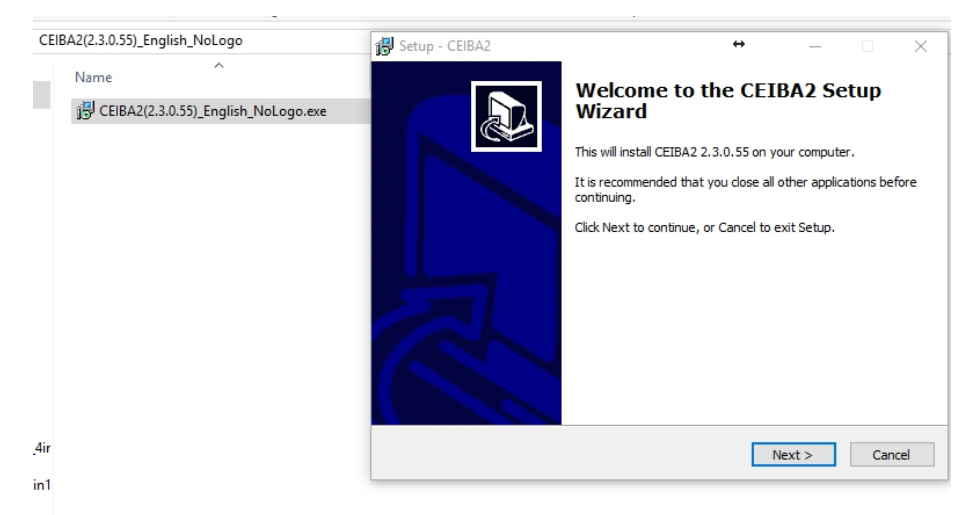

**DISTAR TECH (THAILAND) CO.,LTD.** | 38/2 ชั้นเอ็่ม หมู่ 2 ถนนรัตนาธิเบศร์ ค.บางรักพัฒนา อ.บางบัวทอง จ.นนทบุรี 11110 GPS: 13.875033, 100.427549 โทร. 02 926 5858 E-mail : info@distartech.com

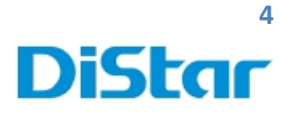

### 4. เข้าโปรแกรม <u>CEIBA2</u>

| CEIBA2<br>ทำการ Login ที่ตัว Ceiba | 2            |                                                                                                    |
|------------------------------------|--------------|----------------------------------------------------------------------------------------------------|
| Туре                               | : Local      |                                                                                                    |
| User                               | : admin      |                                                                                                    |
| Password                           | : ไม่ต้องใส่ |                                                                                                    |
| Login                              |              | ×                                                                                                    |
|                                    | CEIBA II     |                                                                                                    |
| Туре                               | Local        | -                                                                                                    |
| User                               | admin        | -                                                                                                    |
| Password                           |              |                                                                                                    |
|                                    |              | Save Password                                                                                                  |
|                                    | ОК           | Cancel                                                                                                    |
|                                    |              | And and a second second second second second second second second second second second second second second se |

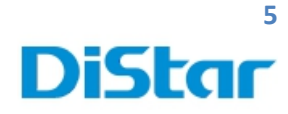

5. จากนั้นคลิกที่ HDD ( Count 1 )

| Payback                    |                                      |                                    | ⊕ - □ ×<br>admin<br>10.02.42<br>2017/08-16 |
|----------------------------|--------------------------------------|------------------------------------|--------------------------------------------|
| Server                     | HDD (Carrt: 1)                       | Device (Online: 0/0)               | 며 Directory (Device: 0)                    |
| C<br>■ HOD<br>₩ 006000ACA4 | Date Al  Condition Al  Custom Custom | Advanced                           |                                            |
|                            | Ser                                  | arching records and block box data |                                            |

6. คลิกที่ชื่อรถทางซ้าย และ เลือกวันที่ต้องการดูย้อนหลัง จากกดปุ่ม Search

### **กรอบสีเขียวในวันที่** คือ วันที่มีการบันทึกไฟล์ภาพย้อนหลัง

**จุดแดงในกรอบสีเขียว** คือ วันที่มีการบันทึกเส้นทางย้อนหลัง

| Playback                             |        |            |      |           |     |            |  |  |   |          |            |  | 9 |   |           | admin<br>11:23:37<br>2017-08- | ©<br>16 | - 🗆 X         |
|--------------------------------------|--------|------------|------|-----------|-----|------------|--|--|---|----------|------------|--|---|---|-----------|-------------------------------|---------|---------------|
| Server                               |        |            |      | ٩         | HDD | (Count: 1) |  |  | ť | Dev      | vice (Onli |  |   | 풘 | Director  | y (Device                     |         |               |
| Date Al Condition Al Custom Advanced |        |            |      |           |     |            |  |  |   |          |            |  |   |   |           |                               |         |               |
|                                      |        |            |      | 2017 - 08 |     |            |  |  |   | 2017 - 0 |            |  |   |   | 2017 - 06 |                               |         |               |
|                                      |        |            |      |           |     |            |  |  |   |          |            |  |   |   |           |                               |         | <b>S</b><br>3 |
|                                      |        | 17         | 8    |           |     |            |  |  |   |          |            |  |   |   |           |                               |         | 10            |
|                                      |        | 14         | 15   | 16        |     |            |  |  |   |          |            |  |   |   |           |                               |         | 17            |
|                                      |        |            | 22   | 23        |     |            |  |  |   |          |            |  |   |   |           |                               |         | 24            |
|                                      |        |            |      |           |     |            |  |  |   |          |            |  |   |   |           |                               |         |               |
|                                      |        |            |      |           |     |            |  |  |   |          |            |  |   |   |           |                               |         |               |
|                                      | - Dowr | nload Blac | kbox |           |     |            |  |  |   |          |            |  |   |   |           |                               |         |               |

**DISTAR TECH (THAILAND) CO.,LTD.** | 38/2 ชั้นเอ็ม หมู่ 2 ถนนรัตนาธิเบศร์ ค.บางรักพัฒนา อ.บางบัวทอง จ.นนทบุรี 11110 GPS: 13.875033, 100.427549 โทร. 02 926 5858 E-mail : info@distartech.com

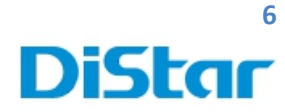

7. ในกรอบสีแดงเส้นสีฟ้า คือ ช่วงเวลาที่มีการบันทึกภาพ

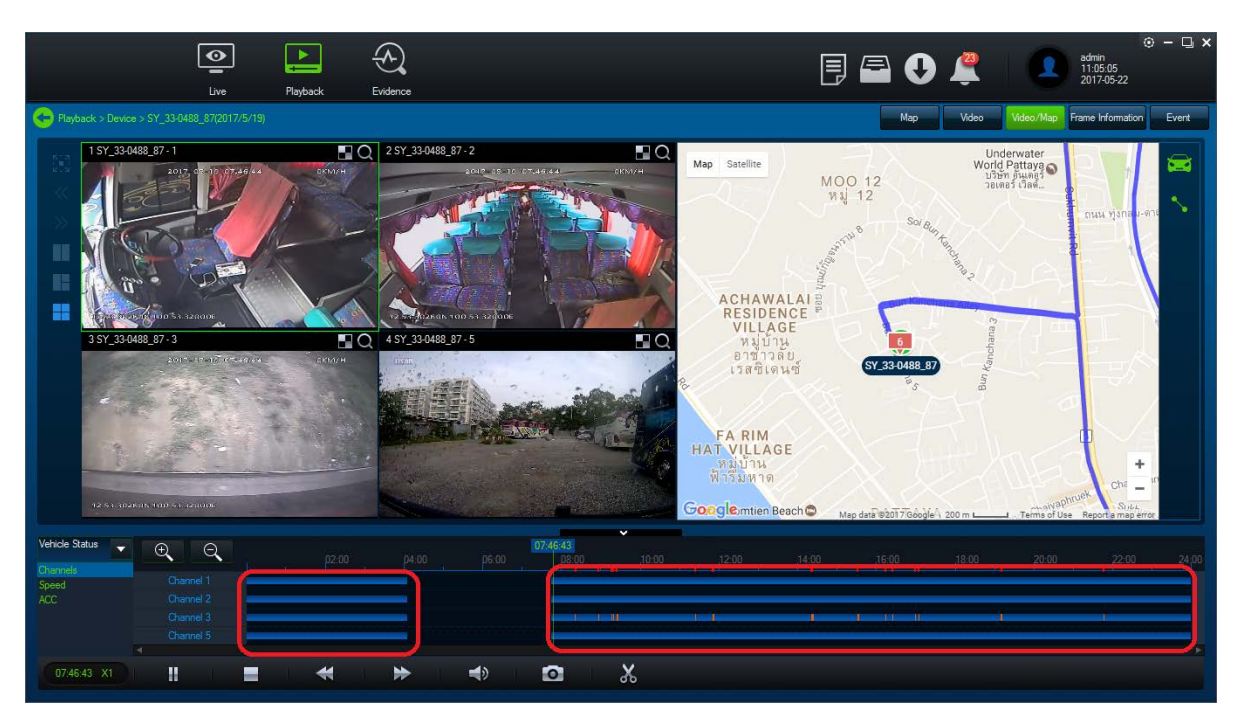

### 8. ในวงกลมช่วงเวลาของการดูย้อนหลัง

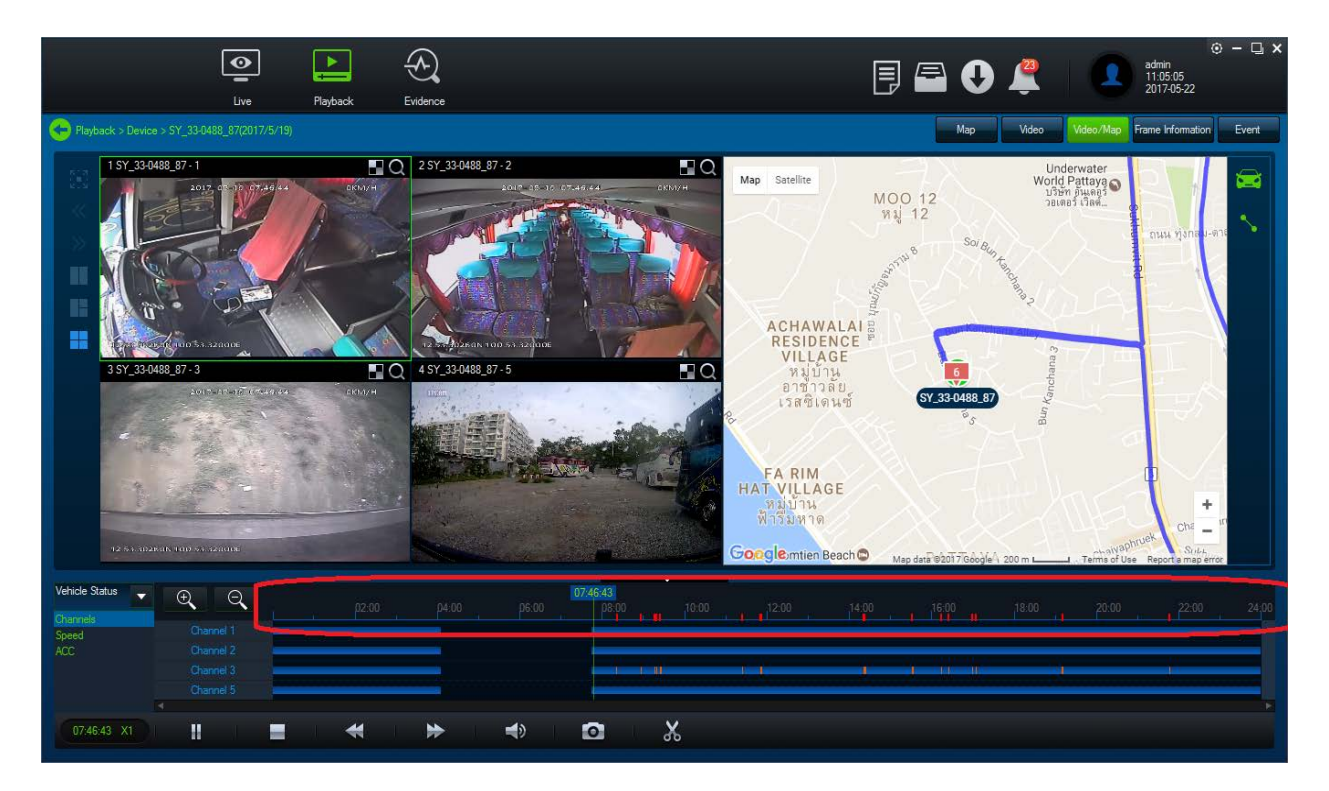

#### **DISTAR TECH (THAILAND) CO.,LTD.** | 38/2 ชั้นเอ็ม หมู่ 2 ถนนรัตนาธิเบศร์ ค.บางรักพัฒนา อ.บางบัวทอง จ.นนทบุรี 11110 GPS: 13.875033, 100.427549 โทร. 02 926 5858 E-mail : info@distartech.com

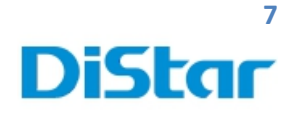

## การตัดและดึงคลิปเหตุการณ์ออกจากฮาดดิส

1. กดที่รูปกรรไกร

| Pinyback                               |                                                                                                    | C                                                                                                    | <ul> <li></li></ul>                                                                                  |
|----------------------------------------|----------------------------------------------------------------------------------------------------|----------------------------------------------------------------------------------------------------|----------------------------------------------------------------------------------------------------|
| Playback > HDD > 006000ACA4(2017/4/25) |                                                                                                    | Map                                                                                                    | deo Video/Map Frame Information Event                                                                |
| 1 00000ACA4-1                          | Q         2 000000ACA - 2           Image: Comparison of the comparison of the c | Mep Satellite<br>Sanctuary of Truth<br>Sanctuary of Truth<br>Wang Boran Praes Ko<br>NA KLUEA<br>Bruta<br>Art Gallery<br>Art Gallery<br>Pattaya City<br>UJJ Sanctuary<br>Ma KLUEA<br>Bruta<br>Art Gallery<br>Ma Praes<br>Pattaya Park<br>Wat Phra Yai<br>Wint Ing<br>Pattaya Park<br>Pattaya Park<br>Wat Phra Yai<br>Wint Ing<br>Pattaya Park<br>Man Sanctuary of Truth<br>Wat Phra Yai<br>Man Sanctuary of Truth<br>Sanctuary of Truth<br>Man Sanctuary of Truth<br>Wat Phra Yai<br>Man Sanctuary of Truth<br>Sanctuary of Truth<br>Man Sanctuary of Truth<br>Man Sanctu | The Million Years<br>Stone Park & Pattaya<br>Parandikaran<br>Lierritara zakimon<br>Data<br>Nong PRUE |
| Vehicle Status                         | p200 p400 p600 p800                                                                                                    | 10:00 12:00 74:00 16:00                                                                                                    | 0025<br>1000 2000 22:00 24:00                                                                        |
| 18:00:25 X1                            | ■                                                                                                    | > 🔹 🛛 🐰                                                                                                    |                                                                                                    |

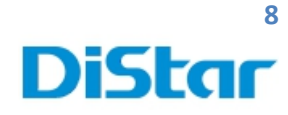

- 2. กดปุ่ม OK ในกรอบสีแดง
  - 2.1 กรอบสีเขียว คือ ช่วงเวลาที่เราต้องการตัดคลิป
  - 2.2 กรอบสีส้ม คือ ช่องที่ต้องการจะ โหลดภาพ
  - 2.3 กรอบสีเหลือง คือ Standard ใฟล์ที่โหลดมาจะเป็น .264 ต้องใช้ Ceiba เปิดไฟล์อีกที
    - Export ใฟล์ที่โหลดมาจะเป็นโปรแกรม Ceiba เปิดได้อีกที
      - AVI ใฟล์ที่โหลดมาจะเป็นไฟล์ .AVI สามารถดูได้เลย
  - 2.4 กรอบสีม่วง คือ Path ที่ต้องการเก็บไฟล์

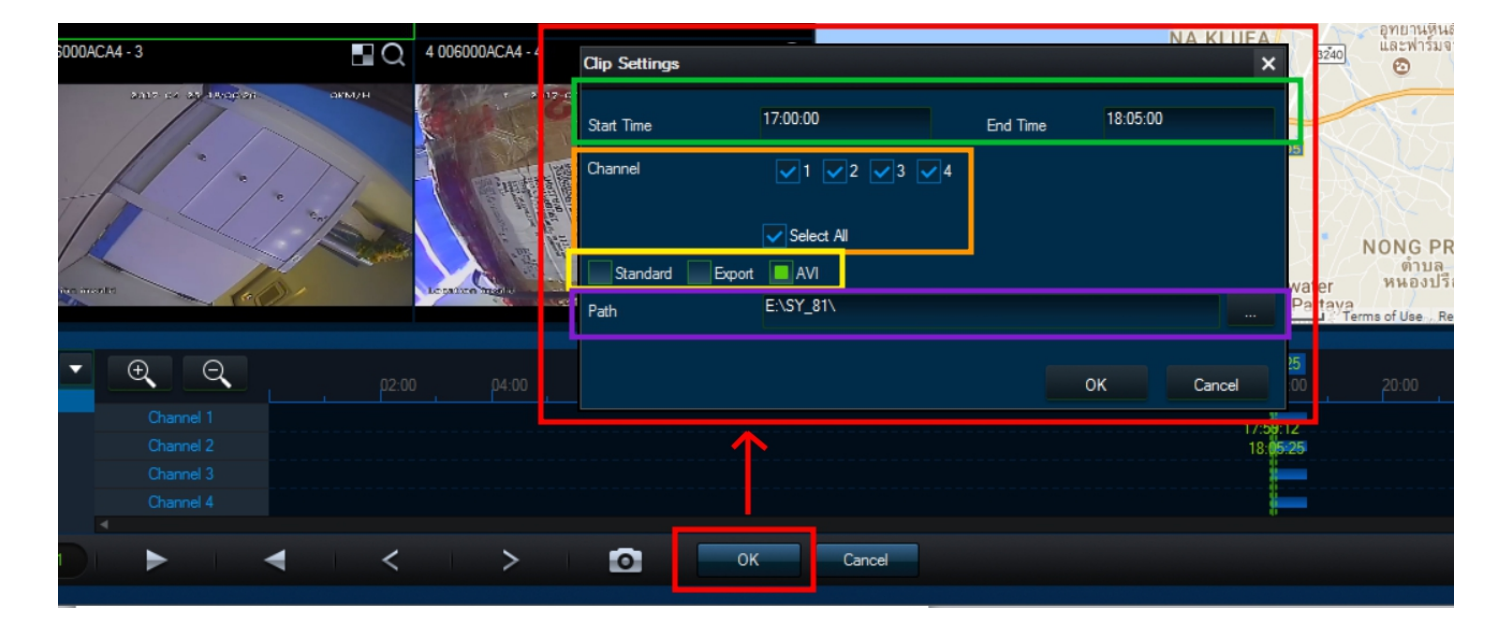

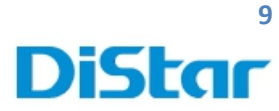

## การล้างข้อมูลออกจาก SD Card หรือ Harddisk

- 1. ทำการใส่ SD Card หรือ Harddisk เข้าที่ตัวเซิรฟ์เวอร์ภายในรถ
- 2. จากนั้นกดที่รูปคน

|             | 2017-05-07 | 7 11:20:46        |
|-------------|------------|-------------------|
|             |            |                   |
|             |            |                   |
|             | 1          | 2                 |
|             | 3          | 4                 |
|             |            |                   |
|             |            |                   |
| Single Quad | 9-Split    | Playback Biz Menu |

3. ใส่ Usernameและ Password เพื่อทำการเข้าสู่ระบบ

Usernane : admin

Password : admin หรือ ไม่ต้องใส่(เว้นว่างไว้เลย)

และกดที่ ปุ่ม Login

| User name admin 📀  |  |
|--------------------|--|
| Password           |  |
| Language English 🗸 |  |
| Login Cancel       |  |
|                    |  |
|                    |  |

**DISTAR TECH (THAILAND) CO.,LTD.** | 38/2 ชั้นเอ็ม หมู่ 2 ถนนรัตนาธิเบศร์ ต.บางรักพัฒนา อ.บางบัวทอง จ.นนทบุรี 11110 GPS: 13.875033, 100.427549 โทร. 02 926 5858 E-mail : info@distartech.com

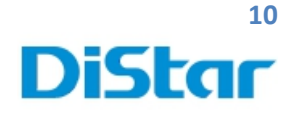

4. ทำการที่ปุ่ม Setup

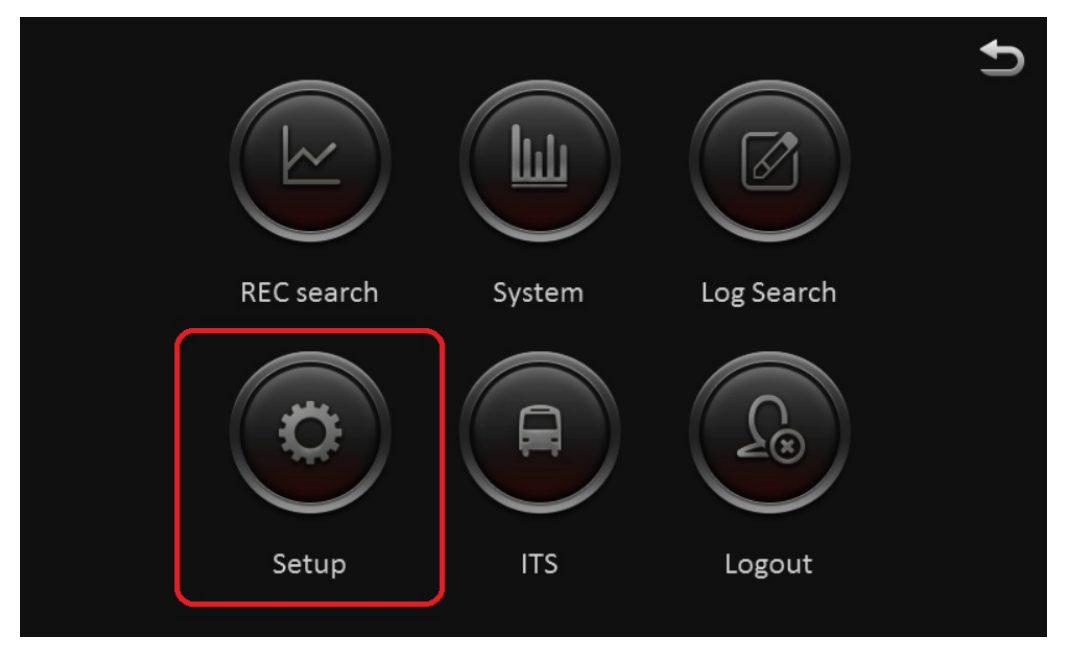

เลือกที่ Maintenance ไปเลือกที่ Storage
 จากกดปุ่ม Format ตามชื่ออุปกรณ์ที่ใช้งาน

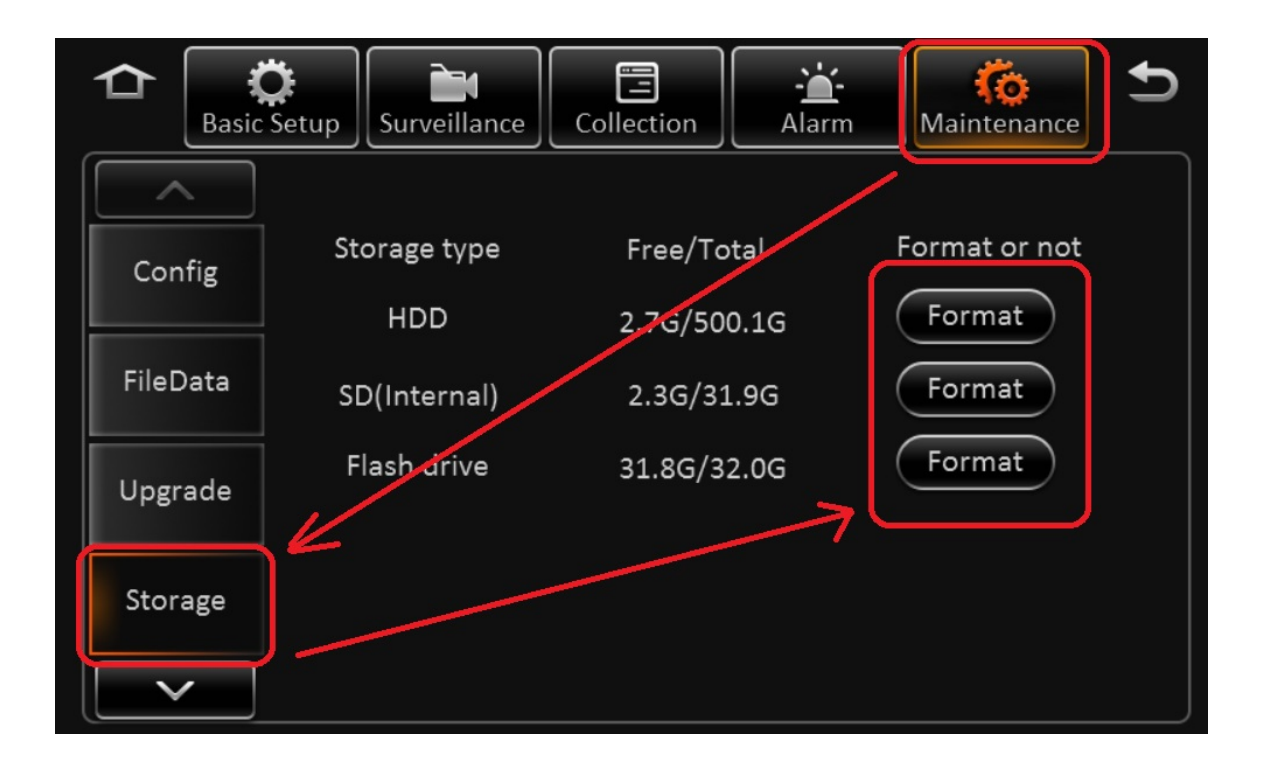